## ネットワーク接続方法

システム管理グループ

7A 棟(化学実験室を除く)・講堂・福利厚生棟・メディアホールからネットワーク へ接続する際には、最寄りの情報コンセントに有線接続するか utwlan-w に無線接続 した上で、以下の方法にて認証してください.

User ID: 統一認証番号 Password: 統一認証システムのパスワード

- (統一認証番号は、学生証・職員証の裏のバーコード下の 13 桁の数字です. パスワードがわからない場合は春日サテライト事務室にご連絡ください)
- Web ブラウザを立ち上げます. デフォルトページに関係なくアクセスポイント接続ページに誘導されます. 誘導され ない場合は、再読み込み を実行してください. 下のほうにある『同意する』ボタンをクリックします. (図1)
- ログイン画面が表示されます.ユーザ ID とパスワードを入力し、『login』ボタンを クリックしてください.(図2)
   認証が完了し、学内 LAN に接続できます.

★ 通信がない状態が 30 分続くと接続が切断されます ★

| プクセスポイント接続 - Windows Internet Explorer                                                                                                    | ×                                                                                                    |
|----------------------------------------------------------------------------------------------------|----------------------------------------------------------------------------------------------------|
| 🌀 🖉 🖉 http://www.cc.tsukuba.ac.jp/network/access/ 🔹 🚽 🔄 🤸 🗙 🖻 Yahoo! JAPAN 🖉                                                                                                    |                                                                                                    |
| × Google · · · · · · · · · · · · · · · · · · ·                                                                                                    |                                                                                                    |
| ☆ お気に入り   ※ アクセスポイント接続   ※ 「「」 * 「」 * 「」 * ページ(P) * セーフティ(S) * ツール(0) *                                                                                                    | »                                                                                                    |
| ACCC Network Group                                                                                                    | University of Tsukuba<br>Campus Wired Network System                                                                                                    |
| 学術情報メディアセンター > ネットワーク研究開発部門 > アクセスポイント接続                                                                                                    | DO NOT share copyrighted music, movies and other material.<br>University network is being monitored for illegal sharing.                                                                                   |
| アクセスポイント接続         アクセスポイント接続           基幹ネットワーク         利用者の所有するパソコン等を学内ネットワークシステムに接続するために、提供場所や形態の異なる各種アクセスポイントを運用し、サービスを提供しています。                                                                     | Install (and use) of "Peer-to-Peer file sharing applications" for the distribution of copyrighted contents to anonymous users is prohibited on any computer connected into University network.             |
| 利用に際しての注意事項<br>・アクセスポイント接続サービスを利用する際には「国国立大学法人筑波大学学術情報メ<br>ディアセンター遠隔アクセスサービス利用内規PDF.12KB)を遵守して下さい。<br>・P2Pによるフィル 共有ソフト(Winny やWinnkX, Cabos 等)のは話上されています。<br>・アクセスポイントの利用者が安全に、かつ、安心してネットワークが利用できるようにファ | The example of prohibited applications are the following:<br>BitTorrent (including e.g. uTorrent, BitComent, FrostWire, Transmission),<br>Gnutella (including e.g. Limewire, Cabos)<br>Winny, WinMX, Share |
|                                                                                                    | User ID                                                                                                    |
| 利用の際には認証が必要です。 図「国立大学法人筑波大学学術情報メディアセンターアクセ フポーク・利用中期」 および、アウジージに記載されている注意実施をと低くアーア会も                                                                                                    | 0000144051982                                                                                                    |
| る場合のみ以下の同意するボタンをクリックし、認証画面に進んでください。                                                                                                    | Password                                                                                                    |
| 间,意する(accept)                                                                                                    | •••••                                                                                                    |
| 13 10-11                                                                                                    | login reset                                                                                                    |
| 2010-10=08 注金雪気設備古絵の連雲に上ろ業数をよらワークの運用について                                                                                                    |                                                                                                    |
| 2010-10-06 広节電気設備用法の呼吸による差許キットシーンの運用について                                                                                                    | logout                                                                                                    |
| >> 全てのお知らせを表示                                                                                                    |                                                                                                    |
|                                                                                                    | (図2)                                                                                                    |
| 輝客報告 お知らせ お問い合わせ                                                                                                    | *                                                                                                    |
| ④ インターネット   保護モード: 有効     √2 ・ ペ, 135%                                                                                                    | - 毎線LANの設定方はけ車両                                                                                                    |
|                                                                                                    | 赤阪 いい シ 政 た ノ ム は 衣 田                                                                                                    |

## 無線 LAN の設定方法

7A 棟・7B 棟・講堂・福利厚生棟・図情図書館・メディアホール・ユニオン 1F から無線 LAN ではじめてネットワークへ接続する方法です.

1. パスフレーズを取得します.

利用可能な無線 LAN 基地局の中から『utwlan-pub』を選んで接続し、Web ブラウザを起動しま す. デフォルトページに関係なく、学内無線 LAN システムのページが表示されます. 表示されない 場合は、再読み込み → を実行してください. 真ん中あたりの【接続手順】項目にある『パスフレーズを入手』をクリックします(図 a). パスフレーズ閲覧のためにはユーザ名とパスワードが必要です、ユーザ名とパスワードを入力して 『OK』ボタンをクリックしてください.

## ユーザ名:統一認証番号

パスワード:統一認証システムのパスワード

(統一認証番号は、学生証・職員証の裏のバーコード下の13桁の数字です、パスワードがわからない場合は春日サテライト事務室にご連絡ください)

 利用可能な無線LAN 基地局の中から『utwlan-w』を選んで接続します。 (接続時にセキュリティキーを聞かれた場合は 1.で調べたパスフレーズを入力してください) utwlan-wのセキュリティに関する設定を以下のように行います。 コントロールパネル>ネットワークとインターネット>ネットワークと共有センタ>ワイヤレスネットワークの管理 とたどり utwlan-wのプロパティを開いて設定してください。(図 b)

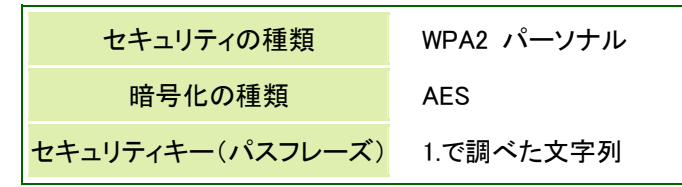

3. Web ブラウザを起動して認証してください. (裏面参照)

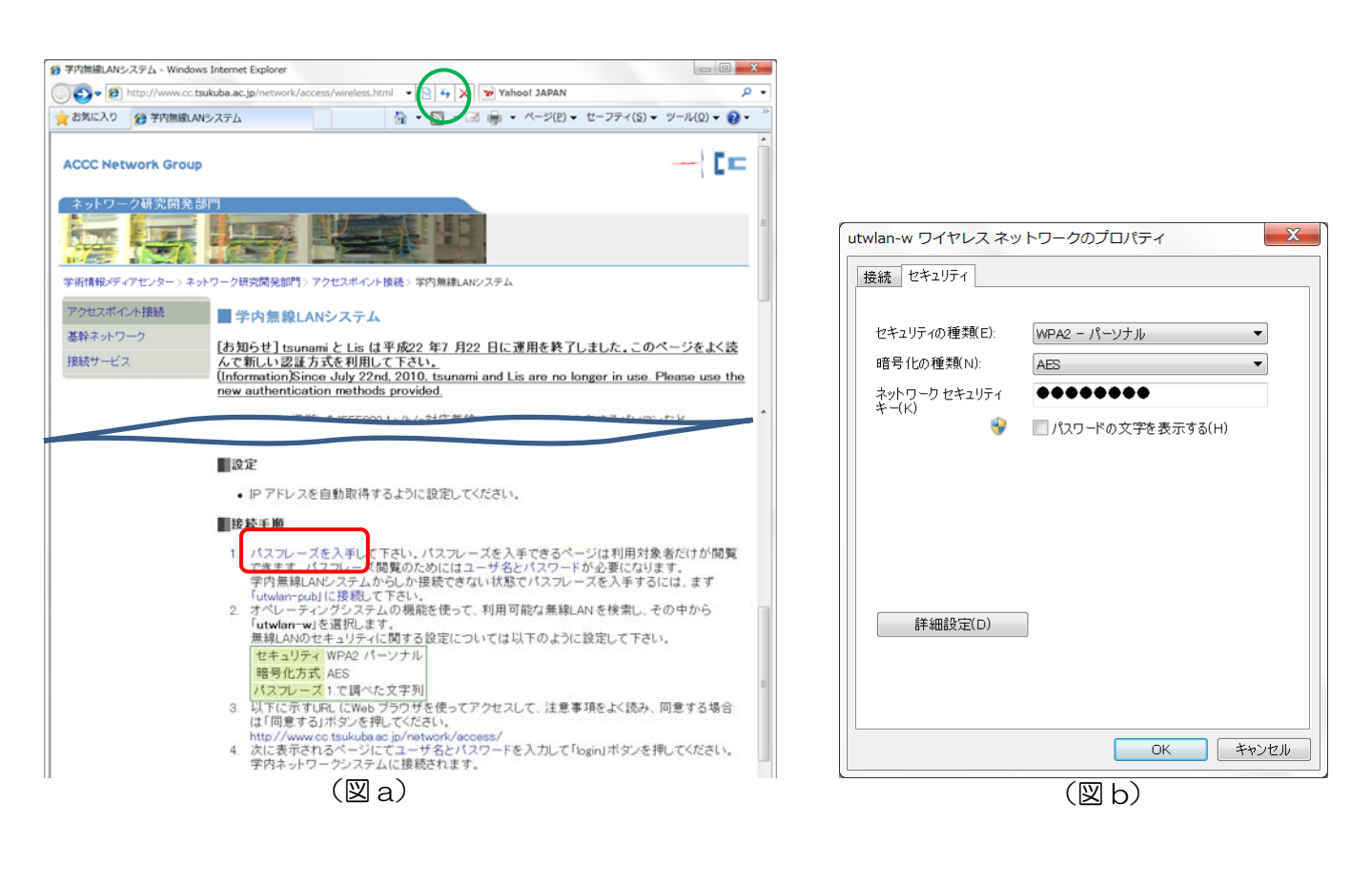